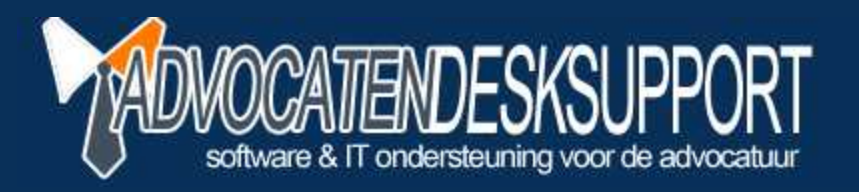

## LegalEagle(XML)Model Installatie in 3 stappen -Word 2010

© 2012 AdvocatendeskSupport - A.M. Koppenaal

ADVOCATENDESKSUPPORT is onderdeel van WebPlus Hosting | info@webplushosting.nl | www.advocatendesksupport.nl

## Bestanden koppelen met Word 2010

Start Word en klik op **Bestand** - **Opties** [File - Options]

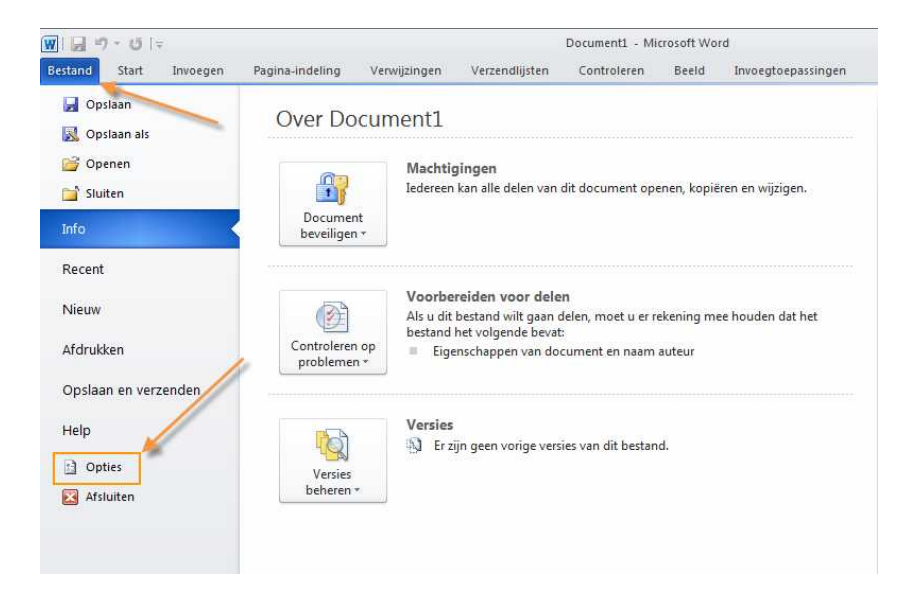

Klik op **Geavanceerd** [Advanced], scroll naar beneden naar **Bestandlocaties...** [File Locations...]

| ues voor word           |                                                                                                    | 112       |
|-------------------------|----------------------------------------------------------------------------------------------------|-----------|
| Algemeen                | Alleen de gegevens van een formulier afdrukken                                                             |           |
| Weergave                | Opslaan                                                                                                    |           |
| Controle                | 🔲 Vragen voor het opslaan van Normal.dot 🕕                                                                 |           |
| Onclaan                 | Altijd back-up maken                                                                                       |           |
|                         | Extern opgeslagen bestanden kopiëren naar uw computer en het externe bestand bijwerken tijdens het opslaan |           |
| aai                     | I Upslaan op achtergrond toestaan                                                                          |           |
| Seavanceerd             | Kwaliteit behouden bij het delen van dit document:                                                         |           |
| int aanpassen           | Formuliergegevens opsiaan als tekstbestand met scheidingstekens                                            |           |
| Verkbalk Snelle toegang | ✓ Taalkundige gegevens insluiten                                                                           |           |
| invoegtoepassingen      | Algemeen                                                                                                   |           |
| /ertrouwenscentrum      | Feedback met geluid                                                                                        |           |
|                         | Fgedback met animatie                                                                                      |           |
|                         | Conversie van bestandsindeling bevestigen bij openen                                                       |           |
|                         | 🔽 Automatische koppelingen bijwerken bij openen                                                            |           |
|                         | Openen van documenten in de <u>c</u> onceptweergave toestaan                                               |           |
|                         | Achtergrondpaginering inschakelen                                                                          |           |
|                         | Fouten in gebruikersinterface van invoegtoepassingen weergeven                                             |           |
|                         | Moor de klant ingediende Office.com_inhoud weergeven                                                       |           |
|                         | Mules:                                                                                                    |           |
|                         |                                                                                                    |           |
|                         |                                                                                                    |           |
|                         | Bestandslocaties Webopties                                                                                 |           |
|                         |                                                                                                    |           |
|                         | Compatibiliteitsopties voor: 🗐 Document1                                                                   |           |
|                         | Document indelen alsof het is gemaakt in: Microsoft Word 2010                                              |           |
|                         | Opties voor indeling                                                                                       |           |
|                         |                                                                                                    |           |
|                         | OK                                                                                                    | Annuleren |

Selecteer de regel Opstarten [Startup], klik op de knop Wijzigen... [Modify...]

| )ocumenten                         | D:\SYSTEEM\andre\Mitin documenten                                   |
|------------------------------------|---------------------------------------------------------------------|
| llustraties<br>Sebruikerssjablonen | C:\\AppData\Roaming\Microsoft\Sjablon                               |
| AutoHerstel-bestanden              | C:\\AppData\Roaming\Microsoft\Word<br>C:\\Microsoft Office\Office14 |
|                                    |                                                                     |
|                                    |                                                                     |
|                                    | <u>Wijzigen</u>                                                     |

De map **OPSTARTEN** [STARTUP] opent. Deze map is gebruikersprofiel gebonden. Klik met de muis in het grote lege vak.

| ) 📕 - AppData - Roaming - Microsoft - Word -                                                                                                    | OPSTARTEN        | - 🐼     | Zoeken in OPSTAR | RTEN      |   |
|----------------------------------------------------------------------------------------------------|------------------|---------|------------------|-----------|---|
| Drganiseren 🔻 Nieuwe map                                                                                                    |                  |         |                  | - 15      | 0 |
| Microsoft Word Naam ~                                                                                                    | Gewijzigd op     |         | Туре             | Grootte   |   |
| Favorieten  Favorieten  Bureaublad  Downloads  Recente locaties  Dropbox  Bibliotheken                                                                                                    | Geen zoekresulta | ten.    |                  |           |   |
| Computer Computer Co |                  |         |                  |           |   |
| J<br>Mapnaam:                                                                                                    |                  |         |                  |           |   |
|                                                                                                    |                  | Extra 👻 | OK               | Annulerer | , |

Plak hierin de eerder geselecteerde dot bestanden (zie LeModel of LeXmlModel) via Rechtermuisklik Plakken of met de standaard toets combinatie voor plakken: Ctrl+V

|                                                                                                    | le • LE • lemodel •                                 |                   |                                                                                                    |                                                                                                    | <ul> <li>Zoeken in lemos</li> </ul> | lel    |   |
|----------------------------------------------------------------------------------------------------|-----------------------------------------------------|-------------------|----------------------------------------------------------------------------------------------------|----------------------------------------------------------------------------------------------------|-------------------------------------|--------|---|
| ganiseren 👻 👿 Nieuw                                                                                                    | Delen met 🔻 Afdrukken E-mail B                      | randen Nieuwe map |                                                                                                    |                                                                                                    |                                     |        |   |
| Enverinten                                                                                                    | Naam *                                              | Gewijzigd op      | Type                                                                                                   | Grootte                                                                                                |                                     |        |   |
| Bureaublad                                                                                                    | Eormilieren RvR                                     | 2-1-2012 1-01     | Bestandsman                                                                                            |                                                                                                    |                                     |        |   |
| Downloads                                                                                                    |                                                     | 2-1-2012 1:01     | Bestandsmap                                                                                            |                                                                                                    |                                     |        |   |
| 🔠 Recente locaties                                                                                                    | Aarmaning met kosten stf                            | 1-1-2004 1:00     | RTE-bestand                                                                                            | 14 kB                                                                                                  |                                     |        |   |
| 🍌 Dropbox                                                                                                    | Aanmaning the costent of                            | 1-1-2004 1:00     | RTE-bestand                                                                                            | 948                                                                                                    |                                     |        |   |
|                                                                                                    | Approved the second civie of the                    | 1-1-2004 1:00     | RTE-bestand                                                                                            | 67 kB                                                                                                  |                                     |        |   |
| Bibliotheken                                                                                                    | Anyraag toevoeging straf,rtf                        | 1-1-2004 1:00     | RTF-bestand                                                                                            | 56 kB                                                                                                  |                                     |        |   |
| Documenten                                                                                                    | Acceptoro.rtf                                       | 8-2-2005 12:45    | RTE-bestand                                                                                            | 18 kB                                                                                                  |                                     |        |   |
| J Muziek                                                                                                    | Reief advocaat wedernartii rtf                      | 14-2-2011 10:59   | RTE-bestand                                                                                            | 10 kB                                                                                                  |                                     |        |   |
| 🚼 Video's                                                                                                    | Brief client rtf                                    | 1-1-2004 1:00     | RTE-bestand                                                                                            | 7 kB                                                                                                   |                                     |        |   |
|                                                                                                    | Brief derde rtf                                     | 8-7-2004 13:46    | RTE-bestand                                                                                            | 8 48                                                                                                   |                                     |        |   |
| Computer                                                                                                    | Brief wederpartii rtf                               | 1-1-2004 1-00     | RTE-bestand                                                                                            | 7 kB                                                                                                   |                                     |        |   |
| Lokale schijf (C:)                                                                                                    | Declaratia concent rtf                              | 3.6.2004 14:59    | PTE-bestand                                                                                            | 25.68                                                                                                  |                                     |        |   |
|                                                                                                    | Declaratie definitief rtf                           | 3-6-2004 14:57    | PTE-bestand                                                                                            | 25 kB                                                                                                  |                                     |        |   |
|                                                                                                    | Decide de denniter i d                              | 1-1-2004 1:00     | PTE-bestand                                                                                            | 16 kB                                                                                                  |                                     |        |   |
|                                                                                                    | incasso overzichteno                                | 15.0.2010 12/28   | Rin-Destand                                                                                            | 16 NB                                                                                                  |                                     |        |   |
|                                                                                                    |                                                     | 1 1 2004 1400     | Sighless year Mirro                                                                                    | . 103 KD                                                                                               |                                     |        |   |
|                                                                                                    | W Mailing diaster sh                                | 24.0.2004 15:20   | Sjabloon voor mid on                                                                                   | - 15 KB                                                                                                |                                     |        |   |
|                                                                                                    | Planty Clericeh.rt                                  | 27-9-2009 10:29   | OTE bestand                                                                                            | 6 KD                                                                                                   |                                     |        |   |
|                                                                                                    | Cecora.rtr                                          | 30-5-2005 17:47   | RTE bastand                                                                                            | TO KB                                                                                                  |                                     |        |   |
|                                                                                                    | Koldericht vs.rtf                                   | 15-1-2004 11:15   | RIP-Destand                                                                                            | 8 KB                                                                                                   |                                     |        |   |
|                                                                                                    | Rolbericht.rtf                                      | 1-1-2004 1:00     | R1F-bestand                                                                                            | / kB                                                                                                   |                                     |        |   |
|                                                                                                    | Word velden voorbeeld.rtf                           | 11-10-2004 17:03  | RIF-bestand                                                                                            | 24 KB                                                                                                  |                                     |        |   |
|                                                                                                    | Zaak overzicht.rtf                                  | 1-1-2004 1:00     | RIF-bestand                                                                                            | 37 KB                                                                                                  |                                     |        |   |
|                                                                                                    |                                                     |                   |                                                                                                    |                                                                                                    |                                     |        |   |
| Ар                                                                                                    | pData → Roaming → Microsoft →                       | Word + OPSTARTEN  |                                                                                                    | • 🕢 Z                                                                                                  | oeken in OPSTARTEN                  |        |   |
| ganiseren 🔻 Nie                                                                                                    | pData ▼ Roaming ▼ Microsoft ▼<br>suwe map           | Word - OPSTARTEN  |                                                                                                    | • 🕼 Z                                                                                                  | oeken in OPSTARTEN                  |        | • |
| ganiseren → Nie<br>Microsoft Word                                                                                                    | pData → Roaming → Microsoft →<br>suwe map<br>Naam → | Word + OPSTARTEN  | Gewijzigd op<br>Geen zoekresultal                                                                      | ▼ 🐼 Z<br>Typ<br>ten.                                                                                   | oeken in OPSTARTEN                  | 9⊞ →   | • |
| aniseren V Nil<br>Arrosoft Word<br>Favorieten<br>Bureaublad<br>Downloads<br>Recente locatio<br>Dropbox<br>Bibliotheken<br>Afbeeldingen<br>Documenten<br>Muziek<br>Video's         | pData × Roaming × Microsoft •<br>euwe map           | Word + OPSTARTEN  | Gewijzigd op<br>Geen zoekresultat<br>Beeld                                                             | Typ                                                                                                    | e c                                 | igen → | • |
| ganiseren V Ni<br>ganiseren V Ni<br>Microsoft Word<br>Favorieten<br>Bureaublad<br>Downloads<br>Downloads<br>Downloads<br>Documenten<br>Muziek<br>Video's<br>Computer<br>(Computer | pData × Roaming × Microsoft •<br>euwe map<br>es     | Word + OPSTARTEN  | Geen zoekresultat<br>Geen zoekresultat<br>Green<br>Green<br>Vernie<br>Płakć<br>Snekk<br>Delen<br>Nieuw | ren op<br>beren op<br>beren op<br>beren op<br>beren op<br>beren op<br>beren op<br>beren op<br>beren op | e c                                 | ig≕ •  |   |

De gekopieerde bestanden zullen niet zichtbaar zijn, maar zijn toch aanwezig. Dit valt te controleren door de Copy actie nog een keer uit te voeren,

Selecteer **Dit voor de volgende 1 conflicten uitvoeren** [Do this for the next 1 conflicts] en klik op de knop **Overslaan** [Skip]

4

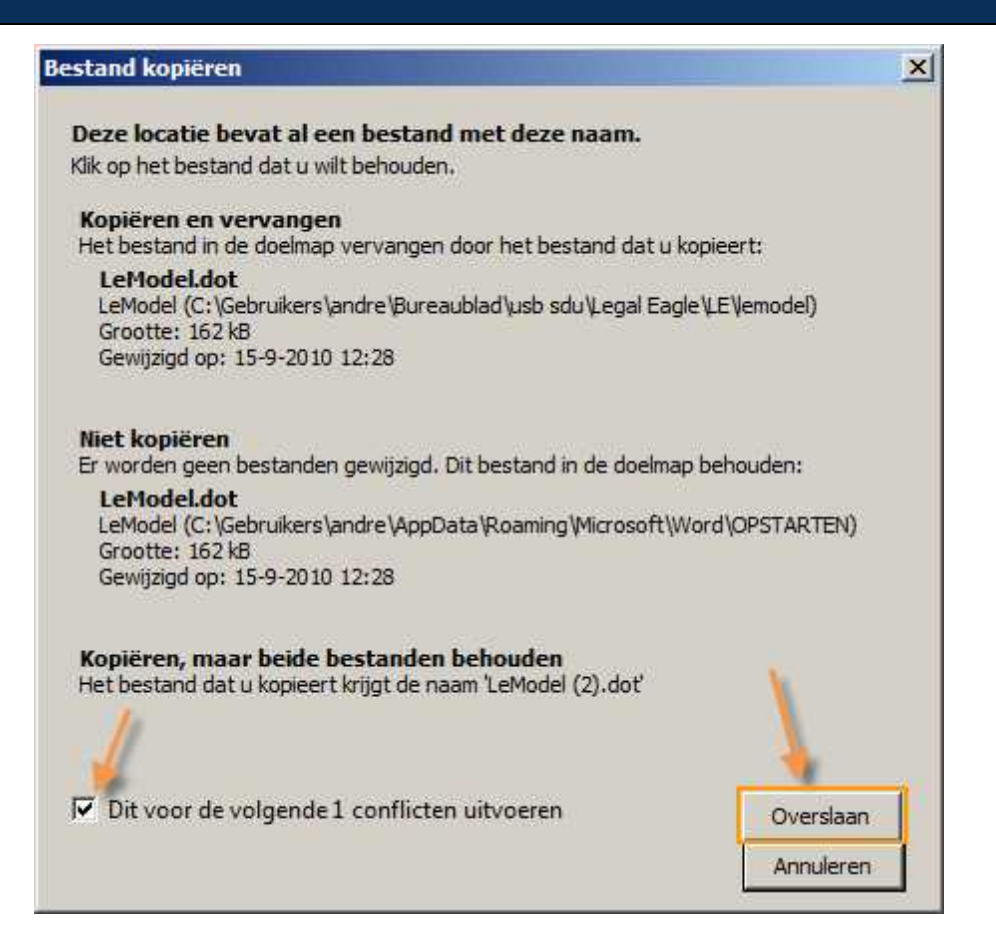

De installatie is voltooid. Sluit Word af, en bij het opnieuw starten krijgt u de volgende Beveiligingswaarschuwing **Macro's zijn uitgeschakeld**, klik op de knop **Inhoud inschakelen** Klik op het TABblad Invoegtoepassingen.

| N 및 이 - 년  국<br>Bestand Start Invoegen Pagina-indeling Ve                                                 | Document1 -<br>envijzingen Verzendlijsten Controlerer | Microsoft Word<br>Beeld Invoegtoepassingen                |            | • • • • • • • • • • • • • • • • • • •                                                 |
|----------------------------------------------------------------------------------------------------|-------------------------------------------------------|-----------------------------------------------------------|------------|---------------------------------------------------------------------------------------|
| Calibri (Hoofdi ~ 11 · A · A · Aa · )<br>Piakken<br>B Z U · abe x, x · A· · · · · · · · · · · · · · · · · | 受 田・田・福・康郎 (計) ¶<br>▲ ■ ■ ■ 1年・ (型・田・<br>Alinea       | AaBbCcDc AaBbCcDc AaBbC<br>T Standaard 17 Geen afs. Kop 1 | AaBbCc AaB | A Zoeken +<br>ab Zoeken +<br>ab Zoeken +<br>ab Zoeken +<br>b Selecteren +<br>Bewerken |
| Beveiligingswaarschuwing Macro's zijn uitgeschakel                                                        | d. Inhoud inschakelen                                 | 1                                                         |            | ×                                                                                     |
|                                                                                                    |                                                       |                                                           |            |                                                                                       |
|                                                                                                    |                                                       |                                                           |            |                                                                                       |

Controleer of de Macro's Document Maken en Veld Invoegen aanwezig zijn.

| WI 🖬 🤊     | - 13 17  |          |                     |              | Document1 - Microsoft Word |             |       | <u>.</u>           |     |
|------------|----------|----------|---------------------|--------------|----------------------------|-------------|-------|--------------------|-----|
| Bestand    | Start    | Invoegen | Pagina-indeling     | Verwijzingen | Verzendlijsten             | Controleren | Beeld | Invoegtoepassingen | ۵ ( |
| Label af   | drukken  | Docume   | nt Maken 🖋 Veld Ir  | woegen       |                            |             |       |                    |     |
|            |          |          |                     |              |                            |             |       |                    |     |
|            |          |          | ~                   |              |                            |             |       |                    |     |
| Werkbalkop | drachten | Aan      | igepaste werkbalken |              |                            |             |       |                    |     |

Klik op de Macro Document Maken

Vul in onderstaande scherm het pad op waar de model (  $\LE\LEMODEL of$ 

LELEXMLMODEL ) bestanden zich bevinden. (<u>LET OP!</u> Eigen pad kan afwijken ivm driveletter etc.)

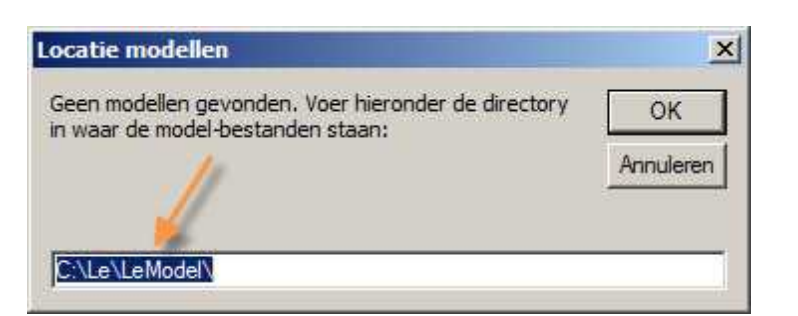

| Algemeen<br>Formulieren RvR    | Doorgaan  |
|--------------------------------|-----------|
| NOVA                           | Annuleren |
| Aanmaning met kosten.rtf       |           |
| Aanmaning.rtf                  | 1775      |
| Aanvraag toevoeging civiel.rtf |           |
| Aanvraag toevoeging straf.rtf  |           |
| Acceptgiro.rtf                 |           |
| Brief advocaat wederpartij.rtf |           |
| Brief dient.rtf                |           |
| Brief derde.rtf                |           |
| Declaratie concent rtf         |           |
| Declaratie definitief rtf      |           |
| incasso overzicht.rtf          |           |
| dellas disetas atf             |           |
| Vialing clienten rtt           |           |